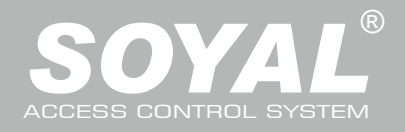

## **AR-716-E18**

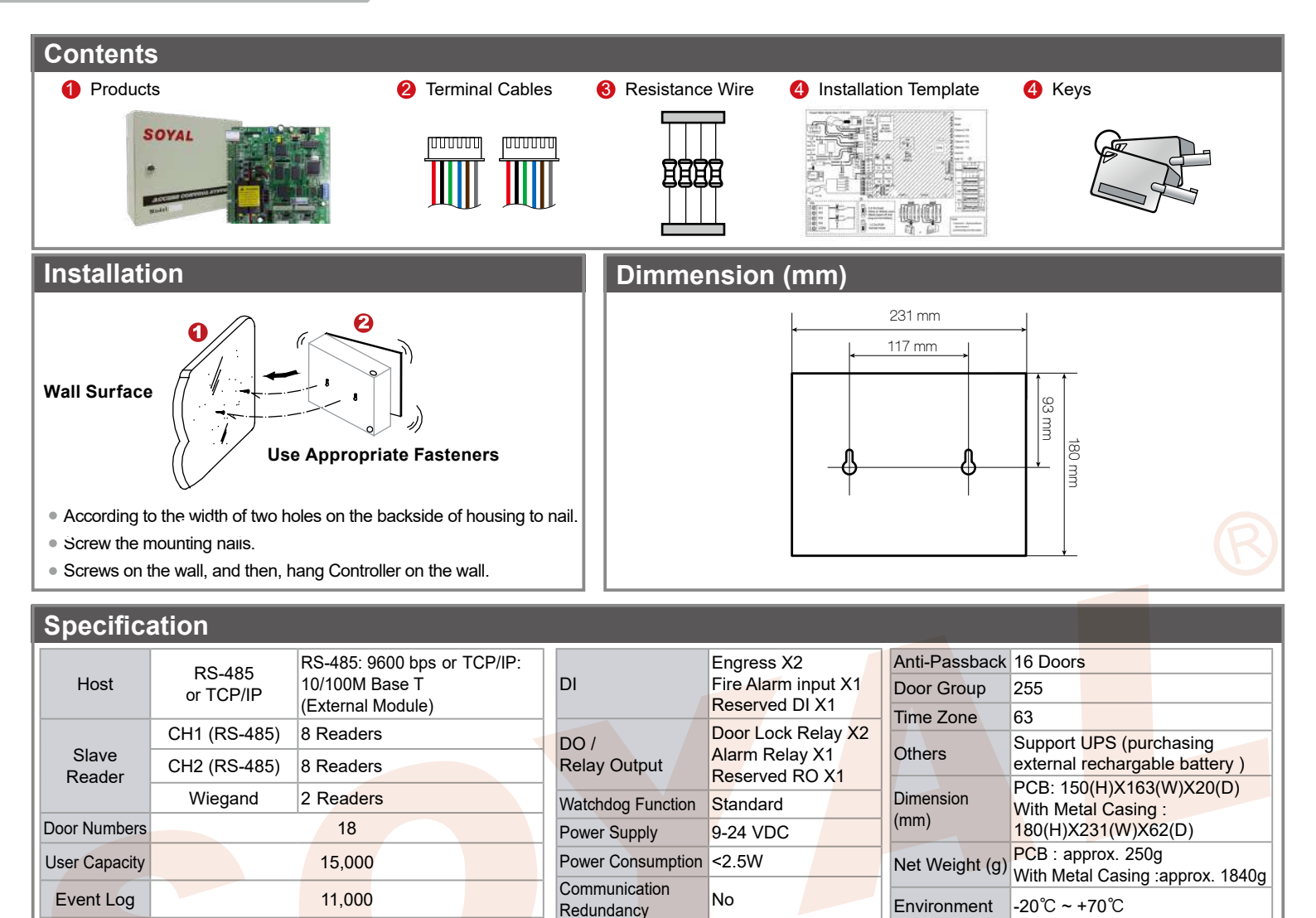

## **Connector Table**

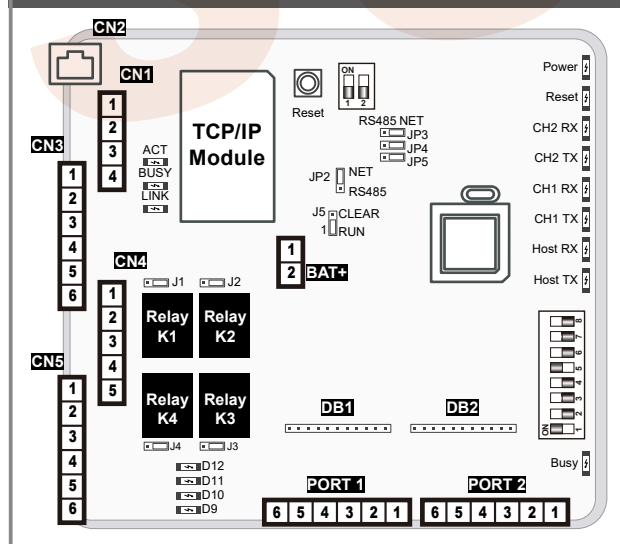

#### Note:

- Optional for TCP/IP Module.
- External battery for BAT position.
- J1~J4: Set N.O. or N.C. relay output (default value is N.O.).
- J5: EEPROM Restoring.
- JP2~JP5: Select the interface is the Ethernet mode or the RS-485 mode.
- DB1&DB2: Extension Relay Board.

#### <u>CN1</u> Wire Application Pin Description Power Vin+ 1 2 Vin-Battery Power BV+ 3 BV-4 CN2 (Only for AR-716Ei) Wire Application Host Interface for Ethernet CN3 Wire Application Pin Description

| Channel 2          | 1 | В- |
|--------------------|---|----|
| (RS-485 input)     | 2 | A+ |
| Channel 1          | 3 | B- |
| (RS-485 input)     | 4 | A+ |
| Host Interface for | 5 | B- |
| (RS-485 output)    | 6 | A+ |

#### CN4

| Wire Application | Pin | Description |
|------------------|-----|-------------|
| Relay Output     | 1   | K1          |
|                  | 2   | K2          |
|                  | 3   | K3          |
|                  | 4   | K4          |
|                  | 5   | COM         |

## CN5

| Wire Application | Pin | Description |
|------------------|-----|-------------|
| Digital Input    | 1   | COM         |
|                  | 2   | DI.4        |
|                  | 3   | DI.3        |
|                  | 4   | DI.2        |
|                  | 5   | DI.1        |
|                  | 6   | 12V         |

### BAT (in the case)

| Wire Application | Pin | Description |
|------------------|-----|-------------|
| Memory power     | 1   | Vin+        |
|                  | 2   | Vin-        |

### PORT 1 & PORT 2

| Wire Application | Pin | Color | Description     |  |
|------------------|-----|-------|-----------------|--|
| Buzzer           | 1   | Gray  | Buzzer Output   |  |
| LED              | 2   | Brown | LED Output      |  |
| Wiegand          | 3   | Blue  | WG DAT: 1 Inpu  |  |
|                  |     |       | ABA Clock Input |  |
|                  | 4   | Green | WG DAT: 0 Input |  |
|                  |     |       | ABA Data Input  |  |
| Power            | 5   | Black | GND             |  |
|                  | 6   | Red   | 12V             |  |

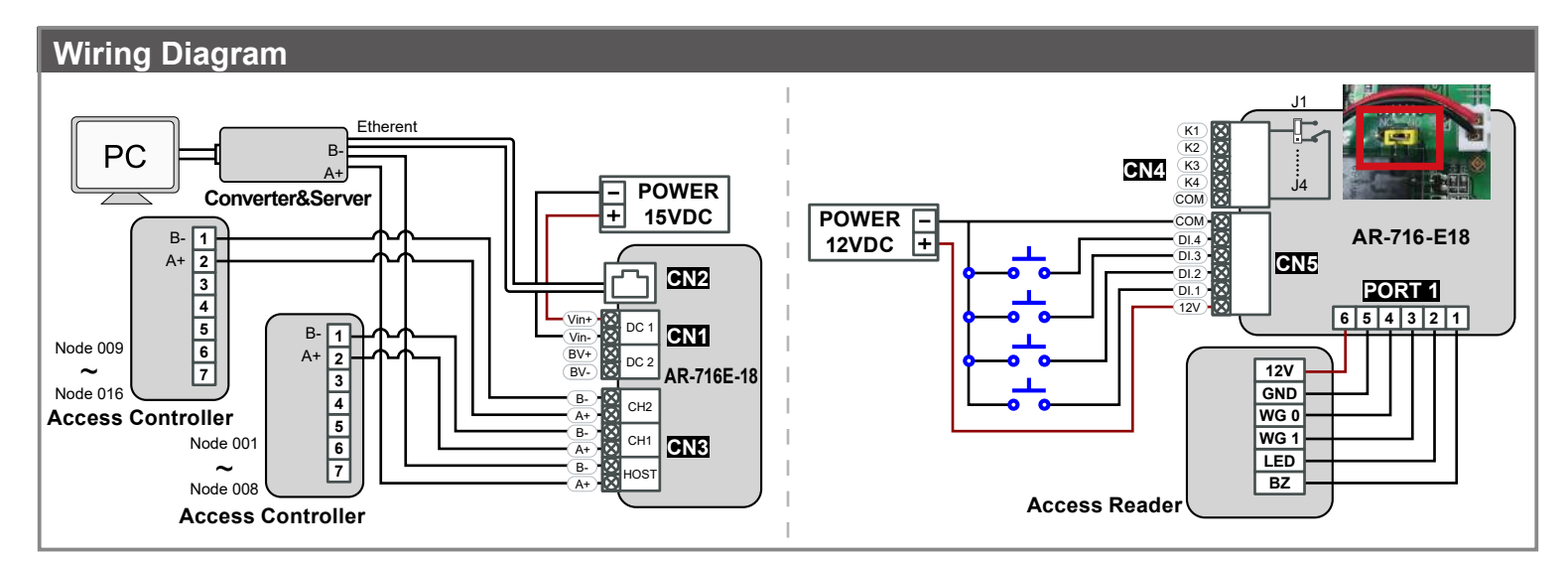

## **TCP/IP Module Configuration**

### A. 2 PIN Dip-Switch setting

|                                                                                                    | Dip-Switch  | Descript    | ion for ON                                             |         |  |
|----------------------------------------------------------------------------------------------------|-------------|-------------|--------------------------------------------------------|---------|--|
| QQ                                                                                                    | SW_1        | DHCP F      | unction TCP/IP module supports the auto-               |         |  |
| 1 2                                                                                                    |             | configura   | ation of IP, gateway Address and subnet mask;          |         |  |
|                                                                                                    |             | however,    | must be sure the DHCP server is available.             | R37     |  |
|                                                                                                    | SW_2        | It will sen | d the signal of IP address at per second.              |         |  |
|                                                                                                    |             |             |                                                        | PQC FQC |  |
| *Note: After finished setting up parameter, switch DIP SW_1 and<br>SW_2 to "OFF" position.                |             |             |                                                        |         |  |
| B. IP Address                                                                                             | s Reset     |             |                                                        |         |  |
|                                                                                                    | Press IP re | eset butt   | on more than 5 se <mark>conds, an</mark> d then TCP/IP |         |  |
| Reset module will restore to factory default value as follows.<br>X Factory Default: http://192.168.1.127 |             |             |                                                        |         |  |
|                                                                                                    |             |             |                                                        |         |  |
|                                                                                                    |             |             |                                                        | CN3 INK |  |
|                                                                                                    | LED name    | Color       | Description                                            |         |  |
|                                                                                                    | LINK        | Yellow      | Media is connected.                                    |         |  |
|                                                                                                    |             | Off         | Media is disconnected.                                 |         |  |
|                                                                                                    | ACT         | Green       | 10/100M base T Ethernet is connected.                  |         |  |
|                                                                                                    |             | Off         | Ethernet cable is disconnected or has a short.         |         |  |

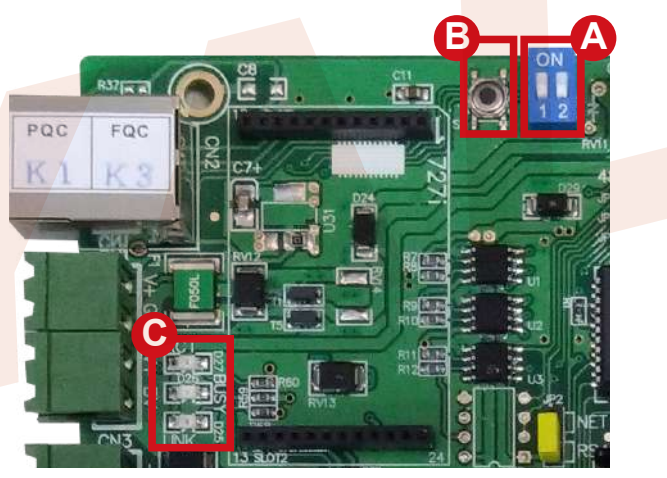

## Operation

### A. TCP/IP Mode

BUSY

Red

Off

#### Hardware

Before use the Ethernet Mode, please note that JP2 ~ JP5 is transferred to the NET position.

Reset the IP address.

No Action.

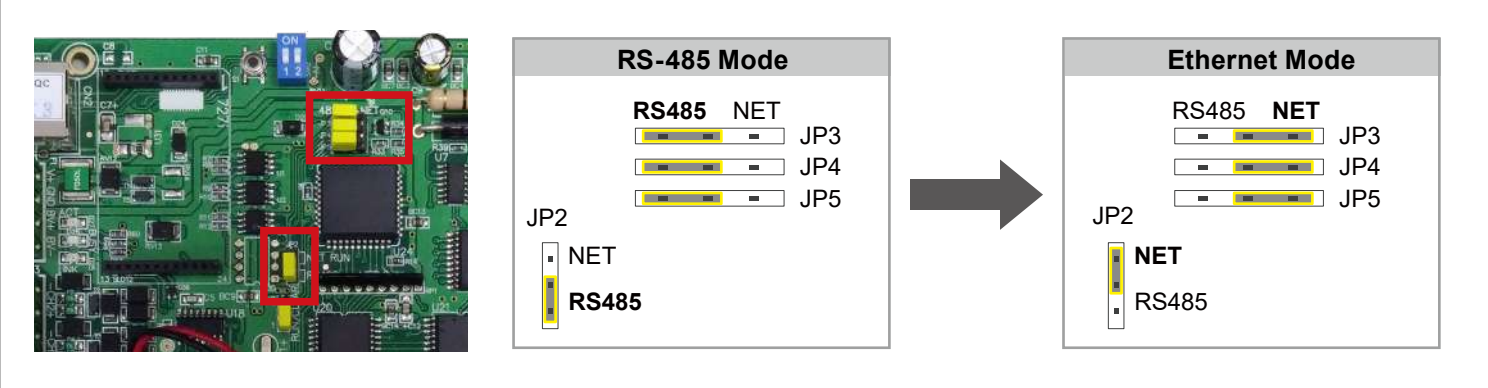

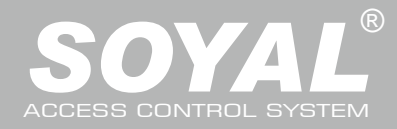

## AR-716-E18

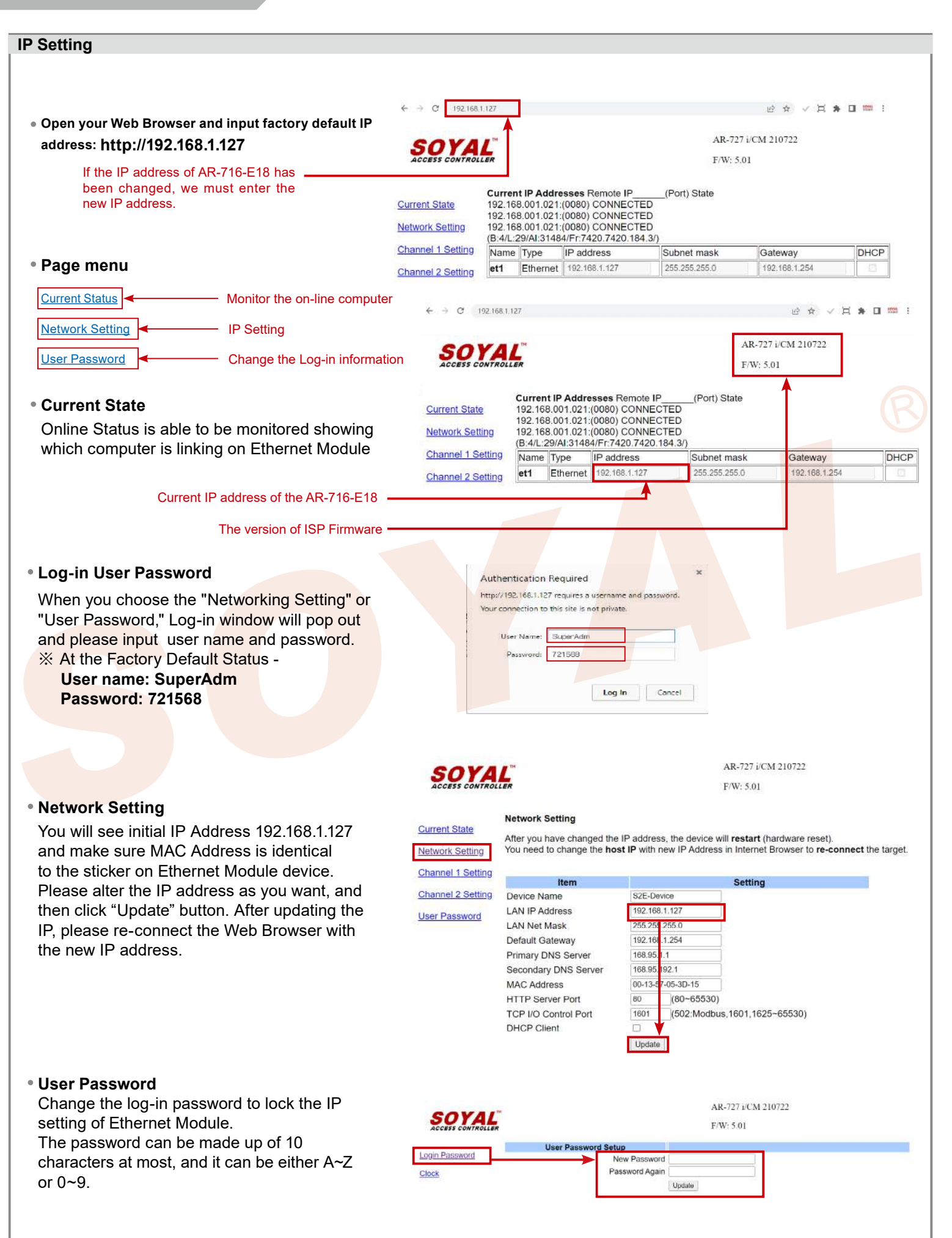

B. Node ID setting ※ The hardware setup is complete, the software can be set. Hardware Power Off  $\rightarrow$  Take off the battery connector from [BAT+] socket  $\rightarrow$  Set up node number by 8 dip-switch  $\rightarrow$ Plug in battery connector → Re-apply the power 8 32 128 Node: 002 Node: 007 Node: 003 Node: 008 [e.g.]: **°**88888899 ÄRDDDDDD .... 4 16 64 2 1+2 1+2+4 8 Software Setting 1. Open the "701 Server" Software  $\rightarrow$  There are two ways to open the Communication Port setting window. R Select Serial Port LAN Configuration → Communication Port Setting 0 Communication Port Setting a. Select Area Select Area : 00:buildingA b. By the computer Detection results to select the port. ea Communication Port (Use the RS-485) COM:1 COM:2 COM-5 COM:8 c. Select [TCP/IP Oonly]. (Use the Ethernet) COM:10 COM:11 COM:12 COM:13 COM:9 COM:1 COM-15 O TCP/IP Only COM:17 COM:18 COM:19 COM:20 COM:21 d. Selection the options: Polling Message From Controller. Disable e. Polling Setting 192.168.0.18 : 1631 O Remote Co-701Server TCP-LINK Connection f. Press YES Enable Event Polling Polling Interval e 800m 127.0.0.1 1631 Local TCP-LINK Address Port Save Current Area Yes Setting 2. After COM Port setting, there are two ways to open the Node Number for Polling window: 🙀 and -Select Serial Port LAN Configuration → Node Number for Polling de Number for Polling f. Select Area 00:buildingA Mode Dage g. Selection node ID (for example:001) and access controller 000 - 007 h. If use the Ethernet mode, please check the "IP"; if use the 001 716E V3/E TP 92 127 1621 168 RS-485 mode don't need to check. 002 327E/3xxE/7xxE/8xxE/716Ev5 i. If use the Ethernet mode, input IP in "IP Address" field. 003 327E/3xxE/7xxE/8xxE/716Ev5 004 327E/3xxE/7xxE/8xxE/716Ev5 (Default value: 192.168.1.127) 005 327E/3xxE/7xxE/8xxE/716Ev5 0 TP 0 0 j. Input 1621 in "Port" field. 006 327E/3xxE/7xxE/8xxE/716Ev5 IP (Default value: 1621; these Port number is SOYAL designed C+ Exit 007 327E/3xxE/7xxE/8xxE/716Ev5 n 0 0 for connection to the network.) k. Press YES Controller On/Off Line 🖃 🖕 ROOT Well: controller successfully connected to PC. 😵 Net\_ID\_2(002) 8 Not connected well: recommends the Net\_ID\_1(001) following checks. 😵 Sub Node(10) Sub Node(09) Sub Node(01)

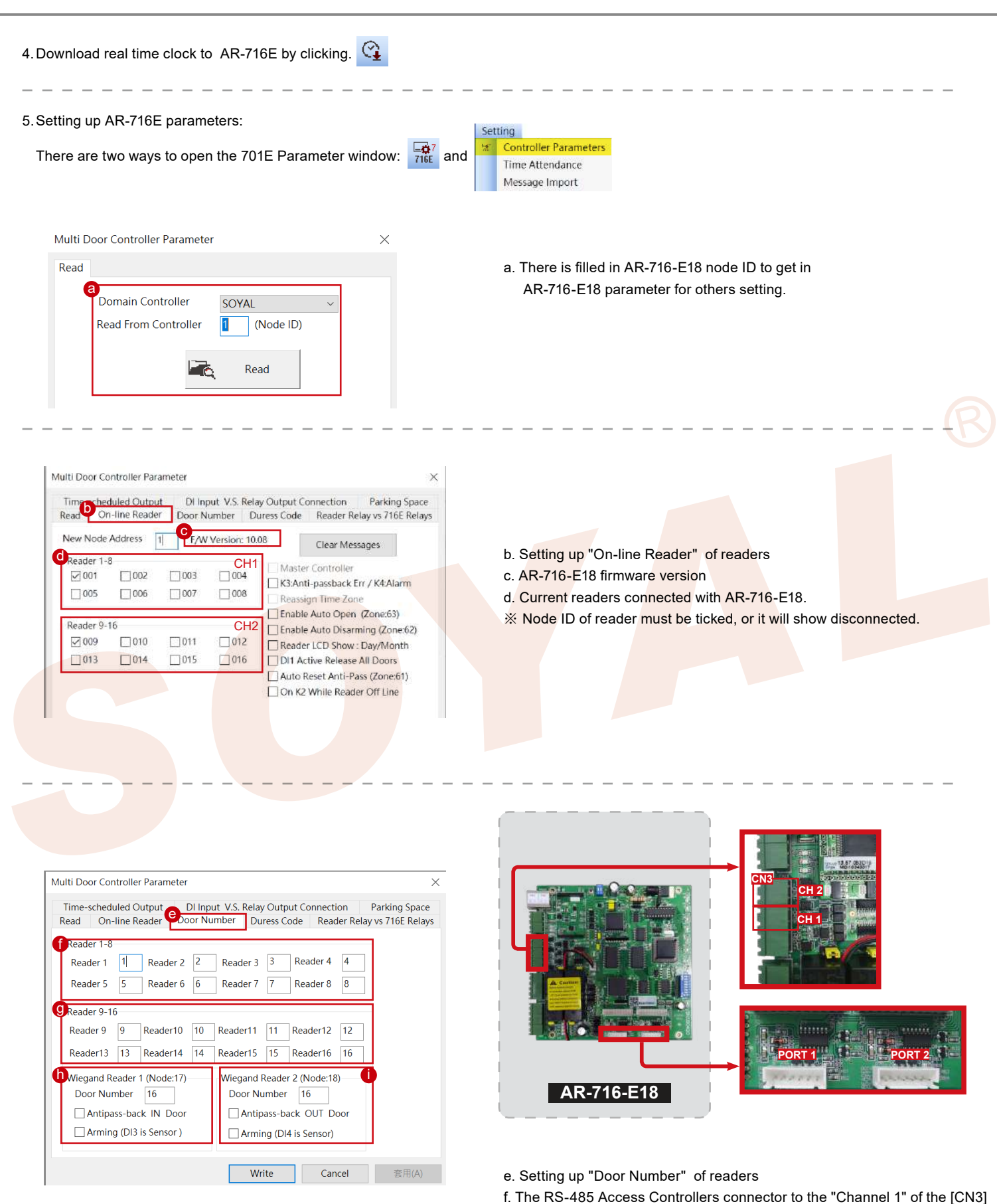

- g. The RS-485 Access Controllers connector to "Channel 2" of the [CN3]
- h. The Access Reader connector to the [PORT 1]
- i. The Access Reader connector to the [PORT 2]
- % Setting up door number of readers Each door number should be unique.

## C. Restoring Factory Settings

## EEPROM Restoring

Power Off  $\rightarrow$  Take off the battery connector from [BAT+] socket  $\rightarrow$  [J5] jumper shift to "Clear" position for **0.5** seconds  $\rightarrow$  Shift [J5] back to "RUN"position  $\rightarrow$  Plug in battery connector  $\rightarrow$  Re-apply the power  $\rightarrow$  Done

## IP Address Reset

Shift 2 dip-switch of TCP/IP module to "OFF"  $\rightarrow$  Press IP reset button more than 5 seconds

 $\rightarrow$  TCP/IP module will restore to factory default value as follows

### Factory default value of IP Address

IP Address: 192.168.1.127 Gateway IP: 192.168.1.254 Subnet Mask: 255.255.255.0 Serial Port: 9600, N, 8, 1 TCP Port: 1621 Password: None

## D. About LED (right of the PCB)

#### • POWER

When the controller is connected to the power, [POWER] will turn from green LED; if no light, mean the power supply have problems.

#### RESET

After "EEPROM Restoring", [RESET] will flash the red LED and then clear the memory before the action started.

#### • CH2 RX & CH2 TX

[CH2 RX] receive Access Controllers Node 9 ~ Node 16 of the information on behalf of each flash a green LED to receive a data controller.

[CH2 TX] send data to the Access Controllers Node 9 ~ Node16, will flash red LED.

#### CH1 RX & CH1 TX

[CH1 RX] receive Access Controllers Node 1 ~ Node 8 of the information on behalf of each flash a green LED to receive a data controller.

[CH1 TX] send data to the Access Controllers Node 1 ~ Node8, will flash red LED.

[e.g.] How to find the external Access Controllers have problem, from the LED.

If "Channel 1" external 6 Access Controllers, under normal circumstances [CH1 RX] will always be in twinkle.

LED flash frequency: twinkle, twinkle,

If LED flash frequency become: twinkle, no, twinkle, no, twinkle, twinkle.....

It means the Node 2 and Node 4 have problem.

\* Because the default value [Node 1] and [Node 9] are checked, so [CH1 TX] and [CH2 TX] will continue to flash, when there are not external the Access Controller.

#### HOST RX & HOST TX

[HOST RX] sent by the host PC to receive incoming data, the connection has been blinking green LED. [HOST TX] to send data to PC host, the connection will remain after the red LED flashes.

#### BUSY

When the red LED is lit, the memory is running clear and restores the factory default action.

% If you do not perform "EEPROM Restoring", but the [RESET] and [BUSY] has been lit red, indicating a problem with PCB should be excluded.

## E. About LED (lift of the PCB)

## • ACT

When the Ethernet mode is successful, [ACT] will be the green LED.

## • BUSY

After "IP Address Reset", [BUSY] will be the red LED, and restore to factory default value.

#### LINK

After Ethernet connect to [CN2], [LINK] will be the yellow LED. % If [LINK] lit, but the [ACT] did not light up, indicating a problem with the Ethernet connection to be excluded.

#### • D9~D12

Representative [CN5] DI1 ~ DI4 on the output state; if "DI1" output signal, [D9] will light green LED.

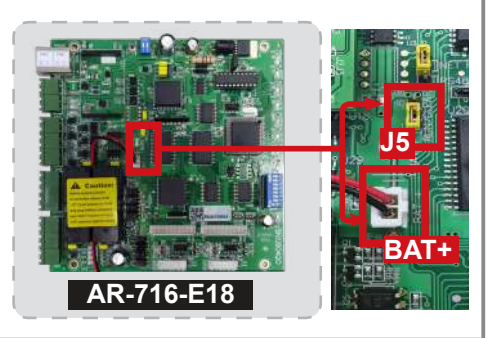

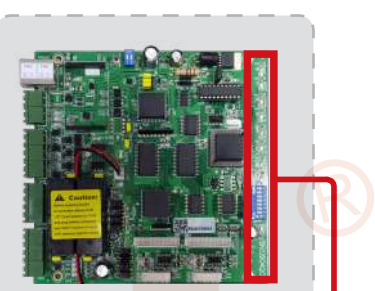

AR-716-E18

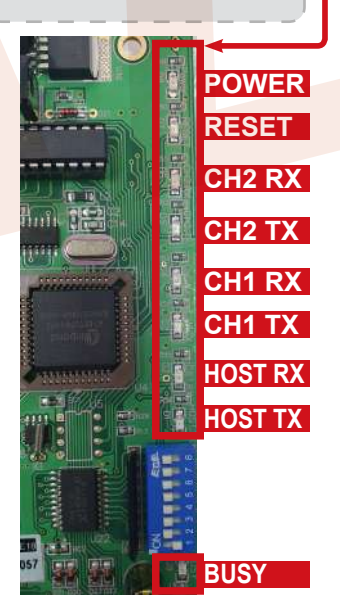

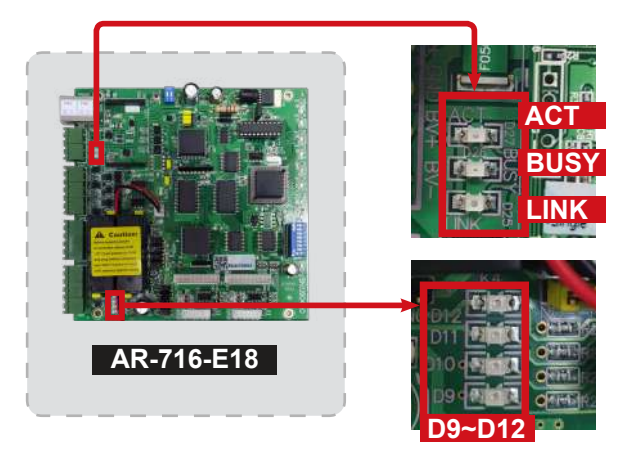